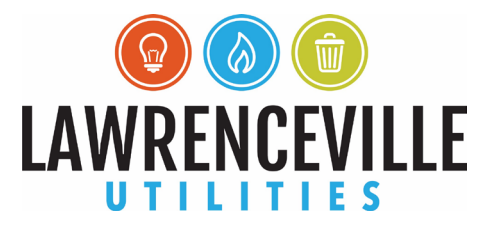

# City of Lawrenceville Customer Self Service Customer Number/ID (CID) Linking Guide

Open a web browser and navigate to: <u>www.lawrencevillega.org/css</u>.

Click the login button in the top-right corner of the screen.

Enter your email address and password then click "Sign in".

|                                           |                                                                | 1               |
|-------------------------------------------|----------------------------------------------------------------|-----------------|
| Sign in                                   | to community a                                                 | ccess services. |
| G                                         | Sign in with Go                                                | oogle           |
| Ś                                         | Sign in with Ap                                                | ople            |
|                                           | Sign in with Mi                                                | crosoft         |
| A                                         | Sign in with Fa                                                | cebook          |
|                                           | OR                                                             |                 |
|                                           |                                                                |                 |
| Email add                                 | ress                                                           |                 |
| Email add<br>custome                      | ress<br>rservice@lawrence                                      | evillega.org    |
| Email add<br>custome<br>Password          | ress<br>rservice@lawrence                                      | evillega.org    |
| Email add<br>custome<br>Password          | ress<br>rservice@lawrence                                      | evillega.org    |
| Email add<br>custome<br>Password<br>Remen | ress<br>rservice@lawrence<br>uber me                           | evillega.org    |
| Email add<br>custome<br>Password          | ress<br>rservice@lawrence<br>uber me<br>Sign in                | evillega.org    |
| Email add<br>custome<br>Password<br>Remen | ress<br>service@lawrence<br>nber me<br>Sign In<br>word? Unlock | evillega.org    |

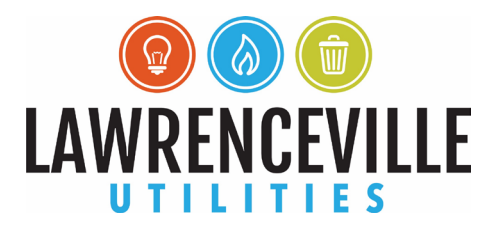

You should be successfully signed in and see a similar page as below:

|                       | Welcome to Customer Self Service                    |
|-----------------------|-----------------------------------------------------|
| Home                  | Announcements                                       |
| Customer Self Service | Welcome to City of Lawrenceville, GA Self Services! |
| General Billing       |                                                     |
| Personal Property     | Profile Information                                 |
| Real Estate           | Profile information not found.                      |
| Litility Billing      |                                                     |

Click "My Account":

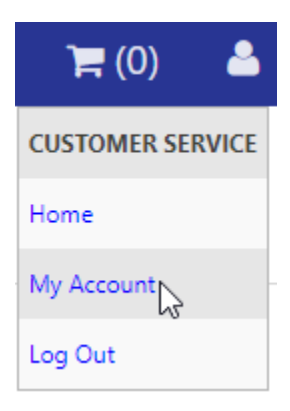

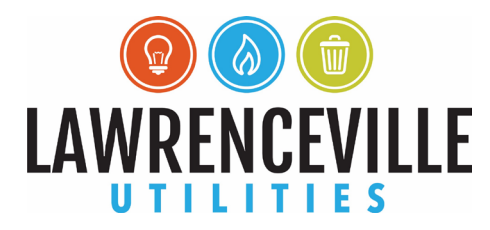

### Click "link to account" on the right side of the page in line with "Customer Accounts"

| Account Settings                                                                                                    |                                                                                                    |
|----------------------------------------------------------------------------------------------------|----------------------------------------------------------------------------------------------------|
| Account Information                                                                                                    |                                                                                                    |
| Now logged in as                                                                                                    | CUSTOMERSERVICE@LAWRENCEVILLEGA.ORG                                                                                                    |
| Last successful login                                                                                                    | 8/3/2022                                                                                                    |
| E-Mail address                                                                                                    | customerservice@lawrencevillega.org                                                                                                    |
| Linked Accounts                                                                                                    |                                                                                                    |
| Existing accounts can be "linked" to your self-service user id. These links give you quick access<br>"link to account" to reach the page where new account links can be created, and where additi | s to an account's details, bills, etc. For each self-service module that allows user-control over account linking, hyperlinks such as "link to account" or "remove the service module sonal instructions are provided. |
| Customer Accounts                                                                                                    | link to account                                                                                                    |
| There are currently no linked accounts                                                                                                    |                                                                                                    |
| Personal Property Accounts                                                                                                    |                                                                                                    |
| There are currently no linked accounts                                                                                                    |                                                                                                    |
| <u>Go To Module Homepage</u>                                                                                                    |                                                                                                    |
| Utility Billing Accounts                                                                                                    | link to account                                                                                                    |
| Account                                                                                                    | Customer                                                                                                    |
| There are currently no linked accounts                                                                                                    |                                                                                                    |
| Go To Module Homepage                                                                                                    |                                                                                                    |

Enter your Customer Number/ID (CID) and click "Submit":

## **Customer Account Linking**

### **Create new Customer Account Link**

| To establish a new Customer Account Link, enter the required values below |               |
|---------------------------------------------------------------------------|---------------|
| Customer Number/ID *                                                      | 66064         |
|                                                                           | Submit Cancel |

You should see your customer name and ID in the Linked Accounts section.

Click details on the right side to see your customer profile details.

#### **Account Settings**

| Account Information                                                                                                    |                                                                                                    |                                |
|----------------------------------------------------------------------------------------------------|----------------------------------------------------------------------------------------------------|--------------------------------|
| Now logged in as                                                                                                    | CUSTOMERSERVICE@LAWRENCEVILLEGA.ORG                                                                                                    |                                |
| Last successful login                                                                                                    | 8/3/2022                                                                                                    |                                |
| E-Mail address                                                                                                    | customerservice@lawrencevillega.org                                                                                                    |                                |
| Linked Accounts Existing accounts can be "linked" to your self-service user i "link to account" to reach the page where new account link | d. These links give you quick access to an account's details, bills, etc. For each self-service module that allows user-control over account linking, hyperlinks such as "link to account" or we so a be created, and where additional instructions are provided. | appear below. Click a module's |
| Customer Accounts                                                                                                    |                                                                                                    | link to account                |
| Name                                                                                                    | Account                                                                                                    |                                |
| CUSTOMER SERVICE                                                                                                    | 66064                                                                                                    | details remove                 |
|                                                                                                    |                                                                                                    | -                              |

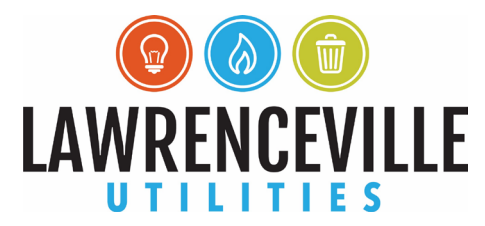

After clicking details, you can see your customer information including phone number(s), email address(es), bill preferences, and automatic payment enrollments. You can also modify phone numbers, email addresses, and bill delivery preferences.

## **Customer Profile Details**

| Customer Profile Details  | View Bill History |
|---------------------------|-------------------|
| CustomerID/Account Number | 66064             |
| Name                      | CUSTOMER SERVICE  |
| Address 1                 | 70 S. Clayton St. |
| City                      | Lawrenceville     |
| State                     | GA                |
| Zip                       | 30046             |
|                           |                   |

| Phone Numbers |        |                        |                      | Add New                       |                     |               |
|---------------|--------|------------------------|----------------------|-------------------------------|---------------------|---------------|
| Number        | Туре   | Allow<br>Notifications | Preferred<br>Contact | Subscribe                     | Change<br>Preferred | Remove        |
| 678-407-6675  | Mobile |                        |                      | <u>Allow</u><br>Notifications | Make Preferred      | <u>Remove</u> |

| Email Addresses Add I               |                   |                  |        |
|-------------------------------------|-------------------|------------------|--------|
| Address                             | Preferred Contact | Change Preferred | Remove |
| customerservice@lawrencevillega.org |                   | Make Preferred   | Remove |

| Billing Contact   | and Instructions                    |                     |             |  |
|-------------------|-------------------------------------|---------------------|-------------|--|
| Name              | Customer Service                    |                     |             |  |
| Phone             | 678-407-6675                        |                     |             |  |
| E-Mail            | customerservice@lawrencevillega.org |                     |             |  |
| Bill Delivery Pre | ferences                            |                     | Add New     |  |
| Bill Category     | Document Type                       | Notification Method | Edit        |  |
|                   | Bill                                | Mail                | <u>edit</u> |  |
|                   | Statement                           | Mail                | <u>edit</u> |  |
|                   |                                     |                     |             |  |

#### Automatic Payment Enrollments

No automatic payment enrollments were found for the selected customer.